# < CRA My Account 등록하기 >

## STEP 1. Personal Information 입력해서 Account 만들기

## 1. CRA 사이트 My Account for Individuals

링크: <a href="https://www.canada.ca/en/revenue-agency/services/e-services/e-services-individuals/account-individuals.html">https://www.canada.ca/en/revenue-agency/services/e-services/e-services-individuals/account-individuals.html</a>

## Option 2 – Using a CRA user ID and password 에서 CRA register 클릭

|                                                                                                    | <u>Français</u>                                                                                                    |
|----------------------------------------------------------------------------------------------------|----------------------------------------------------------------------------------------------------|
| Government Gouvernement<br>of Canada du Canada                                                                                                    | Search CRA Q                                                                                                    |
| MENU  Canada.ca > Taxes > E-services for individuals My Account for Individuals                                                                                                    |                                                                                                    |
| Revoked CRA user ID and password<br>Some taxpayers may have received notification that their CRA user ID and pass<br>have been revoked when attempting to log in to their CRA account. Visit <u>CRA user</u><br>and password have been revoked for more information.<br>Impacted individuals can continue to file their income tax return online using<br>NETFILE certified software, and can apply for emergency benefits once a differ<br>login method is used, or a new CRA user ID and password is established. If you<br>unable to use this online option, please <u>call the CRA</u> . | sword<br><u>iser ID</u><br>rent<br>u are                                                                                 |
| My Account is a secure portal that lets you view your personal income tax and bene<br>information and manage your tax affairs online.<br>Choose from one of three ways to access My Account:<br>Note: Before you can register using option 1 or 2, you must have filed your inc<br>tax and benefit return for the current tax year or the previous one.                                                                                                    | efit <u>CRA user ID and</u><br>password<br>Sign-in Partners<br>BC Services Card<br><u>Multi-factor</u><br>authentication |
| Option 1 – Using one of our Sign-In Partners Log in or register with the same sign-in information you use for other online servi (for example, online banking).                                                                                                    | ices                                                                                                    |
| Sign-In Partner Login / Register <ul> <li>View list of Sign-In Partners</li> </ul>                                                                                                    |                                                                                                    |
| Option 2 – Using a CRA user ID and password<br>Log in with your CRA user ID and password, or register.                                                                                                    |                                                                                                    |
| CRA login <u>CRA register</u>                                                                                                    |                                                                                                    |

## 2. SIN (Social Insurance Number) 입력하고 Next 클릭

Government of Canada Gouvernement du Canada

**Canada Revenue Agency** 

# Validate your identity-social insurance number

Want to enter your CRA security code instead? Login.

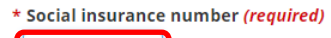

For more information on how your privacy is protected, refer to our Personal Information Collection Statement.

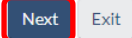

Screen ID: AMS.01

Date modified: 2020-10-19

# 3. 우편코드, 생년월일, T1(Personal Tax return)에서 line 10100 또는 line 15000 정보 입력 후

Next 클릭

| * | Government of Canada | Gouvernement<br>du Canada |
|---|----------------------|---------------------------|
|---|----------------------|---------------------------|

**Canada Revenue Agency** 

# Validate your identity-continued

Social insurance number (SIN) entered: 949 063 499.

If this is not your SIN, return to the previous page.

If you live outside Canada or the United States, you must enter different information.

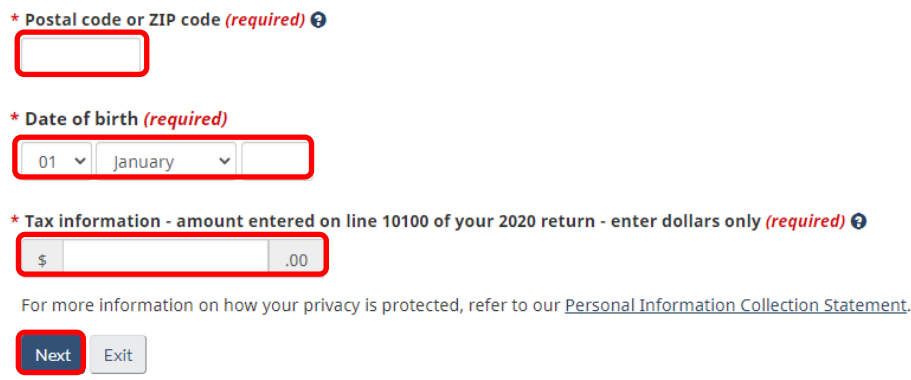

\* line 10100 또는 line 15000 찾기는 다음 페이지 참고

<u>Français</u>

<u>Français</u>

## \* 해당연도 Tax return 의 Total income 에서 10100 (Employment income) 찾아 해당 정보 정보 입력

Attach only the documents (schedules, information slips, forms, or receipts) requested to support any claim or deduction. Keep all other supporting documents. If a line does not apply, leave it blank unless instructed otherwise.

#### Step 2 - Total income

As a resident of Canada, you have to report your income from all sources both inside and outside Canada. The Income Tax and Benefit Guide may have additional information for certain lines.

| Employment Income (box 14 of all T4 slips)                                                                                    |                           | 10100   | 1,875 00 1  |
|----------------------------------------------------------------------------------------------------|---------------------------|---------|-------------|
| Tax-exempt income for emergency services volunteers                                                                           |                           |         |             |
| (See line 10100 in the guide.)                                                                                                | 10105                     | _       |             |
| Commissions included on line 1 (box 42 of all T4 slips)                                                                       | 10120                     |         |             |
| Wage-loss replacement contributions (See line 10100 in the guide.)                                                            | ) 10130                   | •       |             |
| Other employment income                                                                                                    | · • • • • •               | 10400   | 2           |
| Old age security pension (box 18 of the T4A(OAS) slip)                                                                        |                           | 11300   | 3           |
| CPP or QPP benefits (box 20 of the T4A(P) slip)                                                                               |                           | 11400   | 4           |
| Disability benefits included on line 4 (box 16 of the T4A(P) slip)                                                            | 11410                     |         | •           |
| Other pensions and superannuation (See line 11500 in the guide ar                                                             | nd complete               | ·       |             |
| line 31400 in the Worksheet for the return.)                                                                                  |                           | 11500   | 5           |
| Elected split-pension amount (Complete Form T1032.)                                                                           |                           | 11600   | 6           |
| Universal child care benefit (UCCB) (Go to canada.ca/line-11700.)                                                             | (See the RC62 slip.)      | 11700   | 7           |
| UCCB amount designated to a dependant                                                                                         | 11701                     |         | · · · ·     |
| Employment Insurance and other benefits (box 14 of the T4E slip)                                                              | · ·                       | 11900   | 8           |
| Employment Insurance maternity and parental benefits and provinc                                                              | lai                       |         |             |
| parental insurance plan benefits                                                                                              | 11905                     | · '     |             |
| Taxable amount of dividends (eligible and other than eligible) from the compositions (Complete the Worksheet for the return ) | taxable Canadian          | 12000   | •           |
| Taxable amount of dividends other than eligible dividends                                                                     |                           | 12000   | <b>v</b>    |
| Included on line 9. from taxable Canadian corporations                                                                        | 12010                     |         |             |
| Interest and other Investment Income (Complete the Worksheet for                                                              | r the return.)            | 12100   | 10          |
| Net partnership income: limited or non-active partners only                                                                   |                           | 12200   | 11          |
| Registered disability savings plan income (box 131 of the T4A slip)                                                           |                           | 12500   | 12          |
|                                                                                                    |                           |         |             |
| Rental Income (See Guide T4036.) Gross 12599                                                                                  | Ne                        | t 12600 | 13          |
| Taxable capital gains (Complete Schedule 3.)                                                                                  |                           | 12700   | 14          |
| Support payments received<br>(See Guide P102.) Total 12799                                                                    | Taxable amoun             | 12800   | 15          |
| RRSD income (from all T/RSD cline)                                                                                            |                           | 12900   | 16          |
| Other Income (normali 141/3F alipe)<br>Other Income Specific                                                                  |                           | 13000   | 17          |
| Tavable sebelarship followships, humades, and adjets' emiled eran                                                             | ate                       | 12010   | 10          |
| Self-employment income                                                                                                    | nts                       | 13010   | 10          |
| Business Income Gross 13499                                                                                                   | Ne                        | t 13500 | 19          |
| Professional Income Gross 13699                                                                                               | Ne                        | t 13700 | 20          |
| Commission Income Gross 13899                                                                                                 | Ne                        | t 13900 | 21          |
| Farming income Gross 14099                                                                                                    | Ne                        | t 14100 | 22          |
| Fishing Income Gross 14299                                                                                                    | Ne                        | t 14300 | 23          |
| Workers' compensation benefits (box 10 of the T5007 silp)                                                                     | 14400                     | 24      | I           |
| Social assistance payments                                                                                                    | 14500                     | 25      |             |
| Net federal supplements (box 21 of the T4A(OAS) slip)                                                                         | 14600                     | 26      |             |
| Add lines 24 to 26. (See line 54 in Step 4.)                                                                                  | 14700                     |         | 27          |
| Add lines 1 to 23 and 27.                                                                                                    | This is your total income | 15000   | 1,875 00 28 |

## 4. Postal code 정보 확인하기 정보가 맞으면 I confirm 을 아니면 No 를 클릭 후 Next 클릭

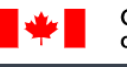

Government Gouvernement of Canada du Canada

**Canada Revenue Agency** 

# Verification—current postal code or ZIP code

3 A CRA security code is not required to apply for the COVID-19 emergency support payments for individuals in My Account.

Once you have completed this process you should receive your CRA security code by mail within 10 days. We will mail it to the address we have on file for you.

If you are blind or partially sighted, you can ask to receive your personal correspondence from the CRA in an <u>alternate</u> <u>format</u>. For more information, call **1-800-959-8281**.

- O I confirm that is my current postal code or ZIP code.
- $\odot$   $\quad$  No, this is not my current postal code or ZIP code.

For more information on how your privacy is protected, refer to our Personal Information Collection Statement.

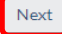

## 5. Use ID 와 Password 만들고 Next 클릭 조건에 부합하는 아이디와 비번을 만든 후 잊지 말기!

\*

Government Gouvernement of Canada du Canada

**Canada Revenue Agency** 

# Create-CRA user ID and password

When you create your user ID and password, we recommend that you:

- · make it easy to remember and hard for others to guess;
- avoid using personal information such as your name, social insurance number, mailing address, or email address; and
- always keep this information secure and do not share it with anyone.

Your user ID and password must meet the rules outlined below the fields.

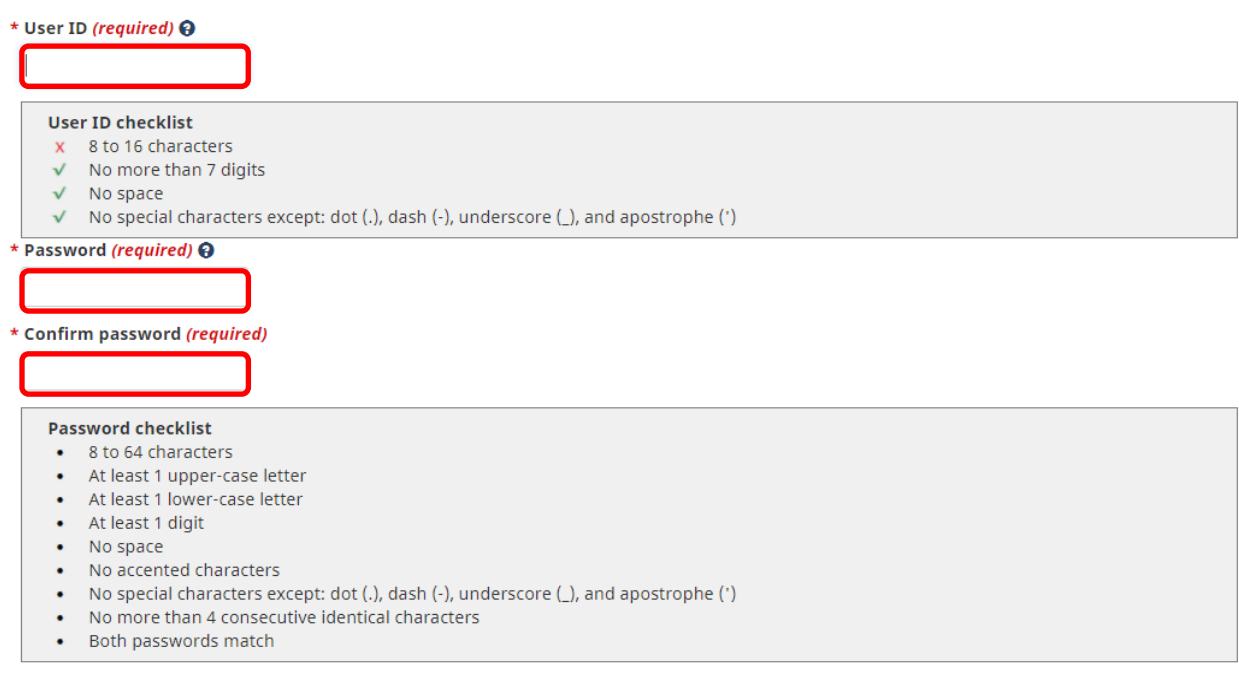

## 6. 보안 질문을 선택하고 답을 작성 후 Next 클릭 질문과 답은 메모해두기

Gouvernement Government du Canada

#### **Canada Revenue Agency**

of Canada

# Create-security questions and answers

Your security questions and answers should be easy for you to remember but hard for others to guess.

Your answers:

- must contain at least 3 characters
- are not case-sensitive

The only special characters you can use are:

- dot (.)
- comma (,)
- dash (-)
- apostrophe (')

\* Question 1 (required)

Select

\* Answer 1 (required)

#### \* Question 2 (required)

Select

\* Answer 2 (required)

#### \* Question 3 (required)

Select

\* Answer 3 (required)

| * | Question | 1 4 ( | (requ | ired) |
|---|----------|-------|-------|-------|
|---|----------|-------|-------|-------|

Select

\* Answer 4 (required)

#### \* Question 5 (required)

Select

\* Answer 5 (required)

#### \* Additional security feature preference (required) 🚱

## 보안질문 (Security question)을 로그인 할 때마다 나오게 설정할지에 대한 여부를 선택한다.

~

~

~

~

~

 Ask me a security question each time I login using this device (recommended if you are using a public or shared device). O Do not ask me a security question each time I login using this device.

For more information on how your privacy is protected, refer to our Personal Information Collection Statement.

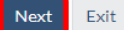

## 7. 보안 질문지와 답을 맞는지 확인 후 Next 클릭

# Review—security questions and answers

**Question 1:** In what city or town was your first job? **Answer 1:** 

Question 2: What was the first name of your first love? Answer 2:

**Question 3:** In what city or town did your mother and father meet? **Answer 3:** 

**Question 4:** What is the first name of your oldest nephew? **Answer 4:** 

Question 5: What is your favourite hobby? Answer 5:

Your additional security feature preference:

Do not ask me a security question each time I login using this device.

Next Manage security questions

## 8. 이용 약관을 읽어본 후 User ID 확인하고 Password 입력한 후 I agree 클릭

## Terms and conditions of use

In return for the Canada Revenue Agency (CRA) providing you with a CRA user ID and password, you agree to abide by the following terms and conditions of use for this and all future uses of your CRA user ID and password:

- 1. You understand and accept that you are at all times responsible for your CRA user ID, password and security questions and answers. This responsibility applies even if you change the user ID, password and security questions and/or answers. This information must be kept confidential at all times and must not be shared with or disclosed to others.
- If your password, user ID and/or security questions and answers are revealed or if you suspect that someone else has learned or obtained them, you are responsible for either revoking or changing your user ID, password and changing your security questions and answers. You must also advise the <u>Canada Revenue</u> <u>Agency</u> immediately.
- 3. You agree not to use a CRA user ID and password for any illegal or improper activities.
- 4. You agree that you will not use any script, robot, spider, Web crawler, screen scraper, automated query program or other automated device or any manual process to monitor or copy the content in any online E-Services. You agree that you will not use any device, software or routine to interfere or attempt to interfere with the proper working of the Canada Revenue Agency's online services, and that you will not disturb the normal operation of such services. You agree that you will not take any action that imposes an excessive, unreasonable or disproportionately large load on our infrastructure. You agree not to use the services in a manner that harasses or may harass other parties, or that will or will have the potential to disrupt, undermine, corrupt, diminish or otherwise threaten or jeopardize the Canada Revenue Agency's online services or their integrity.
- 5. The Canada Revenue Agency will monitor online access to ensure the online services are being used responsibly and in accordance with these terms and conditions.
- 6. You understand and accept that the Canada Revenue Agency can suspend or revoke your CRA user ID and password without notice under the following circumstances:
  - we suspect unauthorized use of your personal information or your CRA user ID and password;
  - as a security measure;
  - for operational reasons i.e. including, but not limited to, the use of scripts, web crawlers or screen scrapers;
  - · for administrative reasons; or
  - if you fail to abide by the terms and conditions of use.
- 7. The Canada Revenue Agency has taken all reasonable steps to ensure the security of this website. We have used sophisticated encryption technology and incorporated other procedures to protect your personal information at all times. However, the Internet is a public network and there is the remote possibility of data security violations. In the event of such occurrences, the Canada Revenue Agency is not responsible for any damages you may experience as a result.
- 8. Without restricting the generality of the foregoing, the Canada Revenue Agency disclaims all liability for any claim in relation to:
  - any matters or factors outside of its control, including the availability or unavailability of the Internet, or telecommunications or other infrastructure systems;
  - the availability or unavailability of the Internet, or telecommunications or other infrastructure systems due to system maintenance;
  - the availability or unavailability of the CRA user ID and password service for any reason;
  - any illegal or fraudulent use of your CRA user ID or password; or
  - the use of your CRA user ID and password in a foreign country where such use is prohibited by the laws of that country.
- These terms and conditions of use may be amended from time to time. When this occurs, you will be presented with the new version and asked to indicate your acceptance once again.

For more information on how your privacy is protected, refer to our Personal Information Collection Statement.

To indicate your acceptance of these terms and conditions of use, enter your password and select I agree.

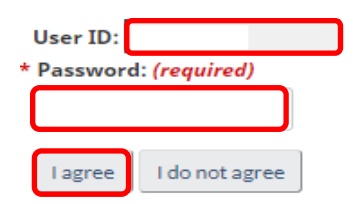

## 9. CRA security code 알림

\*

Government Gouvernement of Canada du Canada

**Canada Revenue Agency** 

# **CRA** security code notification

If you need to update your address or direct deposit information with the CRA or if you would like to take advantage of the other services offered in <u>My Account</u> or other CRA Login Services, you will need to enter a security code. If your mailing address changed, it is important that we have your new mailing address on file. You must <u>contact us</u> to give us your new address before you continue with this process.

A CRA security code is not required to apply for the COVID-19 emergency support payments for individuals in My Account.

As a security measure we will mail your CRA security code to the address you have on record with the CRA. You should receive it within 10 days.

If you are blind or partially sighted, you can ask to receive your personal correspondence from the CRA in an <u>alternate</u> <u>format</u>.

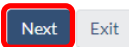

CRA security code 는 10 일 이내에 Tax return 시 CRA 에 등록한 주소로 받게 됩니다. Security code 를 입력하기 전까지는 My Account 에서 제한적인 세금 정보만 열람할 수 있으며, Security code 입력 후 My Account 에서 모든 서비스를 이용할 수 있는 권한이 생깁니다.

## My Account terms and conditions of use

In return for the Canada Revenue Agency (CRA) giving you access to My Account, you agree to abide by the following terms and conditions of use for this and all future uses of My Account:

- 1. You agree to provide all of the requested information for the purposes of viewing and/or managing your personal income tax and benefit information.
- 2. You agree that any information you provide is true, accurate, and complete.
- 3. You understand and accept that you are at all times responsible for your login information (i.e. user ID/name, password, card number, security questions and answers, Personal Identification Number (PIN)). This responsibility applies even if you change your login information. This information must be kept confidential at all times and must not be shared with or disclosed to others.
- 4. If your login information (i.e. user ID/name, password, card number, security questions and answers, Personal Identification Number (PIN)) are revealed or if you suspect that someone else has learned or obtained them, you are responsible for taking all necessary measures to ensure compliance with the terms and conditions you agreed to when you created your login information (either with the Canada Revenue Agency, any Government of Canada institution, provincial government institution or any Sign-in Partner). You must also advise the <u>Canada Revenue Agency</u> immediately.
- You agree not to use your own or another individual's login information for any illegal or improper purposes.
- 6. You agree that you will not use any script, robot, spider, Web crawler, screen scraper, automated query program or other automated device or any manual process to monitor or copy the content contained in any online services. You agree that you will not use any device, software or routine to interfere or attempt to interfere with the proper working of the Canada Revenue Agency's online services, and that you will not disturb the normal operation of such services. You agree that you agree that you will not take any action that imposes an excessive, unreasonable or disproportionately large load on our infrastructure. You agree not to use the services in a manner that harasses or may harass other parties, or that will or will have the potential to disrupt, undermine, corrupt, diminish or otherwise threaten or jeopardize the Canada Revenue Agency's online services or their integrity.
- 7. The Canada Revenue Agency will monitor access to My Account to ensure the service is being used responsibly and in accordance with these terms and conditions.
- 8. You understand and accept that the Canada Revenue Agency can suspend or revoke your access to My Account without notice under the following circumstances:
  - we suspect unauthorized use of your personal or login information;
  - you fail to comply with any of the Terms and Conditions of Use and/or agreements in place with the Canada Revenue Agency;
  - as a security measure;
  - for operational reasons (i.e. including, but not limited to, the use of scripts, web crawlers or screen scrapers);
  - for administrative reasons.

- 9. The Canada Revenue Agency has taken all reasonable steps to ensure the security of this website. We have used sophisticated encryption technology and incorporated other procedures to protect your personal information at all times. However, the Internet is a public network and there is the remote possibility of data security violations. In the event of such occurrences, the Canada Revenue Agency is not responsible for any damages you may experience as a result.
- 10. Transactions that occur between users of the Canada Revenue Agency's My Account service and the Sign-in Partner are outside of the control of the Canada Revenue Agency. Such transactions are governed by terms and conditions and agreements in place between the user and the Sign-in Partner. This Agreement does not amend or modify any such terms and conditions.
- 11. The Canada Revenue Agency is not liable for any inability to use the Canada Revenue Agency's My Account service because of issues with the availability of the Sign-in Partner.
- 12. The Canada Revenue Agency is not liable to users of the Canada Revenue Agency My Account service for any damage caused or problems suffered, as a result of the transactions carried out using the Sign-in Partner.
- 13. Transactions that occur between users of the Canada Revenue Agency's My Account service and the BC Services Card are outside of the control of the Canada Revenue Agency. Such transactions are governed by the terms and conditions and agreements in place between the user and the government of British Columbia. This Agreement does not amend or modify any such terms and conditions.
- 14. The Canada Revenue Agency is not liable for any inability to use the CRA's My Account service because of issues with the availability of the BC Services Card.
- 15. The Canada Revenue Agency is not liable to users of the Canada Revenue Agency My Account service for any damage caused or problems suffered, as a result of transactions carried out using the BC Services Card.
- 16. Without restricting the generality of the foregoing, the Canada Revenue Agency disclaims all liability for any claim in relation to:
  - the availability or unavailability, for any reason, of the Internet, login services, transfer links, telecommunications or other infrastructure systems;
  - any illegal or fraudulent use of your login information; or
  - any transfer of information to the Canada Revenue Agency;
  - the non-acceptance of information provided through My Account;
  - any restriction, delay, malfunction, or unavailability of the My Account service; or
  - the use of your login information in a foreign country where such use is prohibited by the laws of that country.
- 17. These terms and conditions of use may be amended from time to time. When this occurs, you will be presented with the new version and asked to indicate your acceptance once again.
- 18. This service is intended for individuals only. If you are a representative, you must use the Represent a Client service. Inappropriate use of this service could result in the revocation or suspension of your online access.

By selecting "I agree" you indicate that you accept these terms and conditions of use.

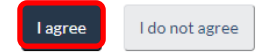

## 11. My Account 페이지 (You have limited access.)

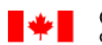

Government Gouvernement du Canada

### **Canada Revenue Agency**

ப் Sign out

## **Overview for**

## COVID-19 Support Payments

The Government of Canada is providing support to individuals who have experienced financial hardships due to the impacts of COVID-19. By applying, you are giving consent to the Canada Revenue Agency (CRA) to use your tax information for the purposes of administering and enforcing these payments, and are agreeing that your information, including tax and address information, may be shared with Employment and Social Development Canada and provincial and territorial governments.

Personal information previously collected by the CRA, including mailing addresses, telephone numbers and email addresses, may be shared with Employment and Social Development Canada or an Indigenous government to support employment and social assistance programs operation, analysis and evaluation. It may also be shared with provincial and territorial labour departments in their support of local labour markets, including direct contact with applicants.

Apply for Canada Recovery Benefits

#### 9 You have limited access.

Enter or request your <u>CRA security code</u> to access all <u>My Account services</u> Z.

## **Email Notifications**

Register to receive email notifications when My Account services Z<sup>\*</sup> is available to view in My Account and important changes are made on your account.

#### Tax returns

Your 2020 return was assessed on March 29, 2021.

View your <u>2020 Notice of Assessment</u>

#### COVID-19 Support Payment Application Details

There is no record of an application for any COVID-19 support benefits having been made with the CRA for your account.

#### RRSP and Tax-Free Savings Account

Your 2020 RRSP deduction limit is \$0.00 @

Your 2021 TESA contribution room on January 1, 2021 is \$12,000.00 @

Important TFSA information

Making a payment

How to make a payment 🗹

Pay by pre-authorized debit

To make a payment at a financial institution in Canada or to mail a payment to the CRA, request a remittance voucher.

## 12. 필요한 정보 확인이 끝난 후 로그아웃 누르면 Secure session 끝

Government Gouvernement of Canada du Canada

Canada Revenue Agency

# Secure session ended

You have successfully closed your secure session with the CRA.

Exit

Security code 를 우편으로 받을 때까지 기다린다.

## STEP 2. Security code 입력하기

## 1. CRA 로부터 Security code 를 우편으로 받으면, CRA MY Account 에 로그인하고 code 입력 후 Next 클릭

# CRA security code entry

A CRA security code is not required to apply for the COVID-19 emergency support payments for individuals in My Account.

Your CRA security code was issued on April 06, 2021.

If you requested this security code by mail, allow up to 10 days to receive it.

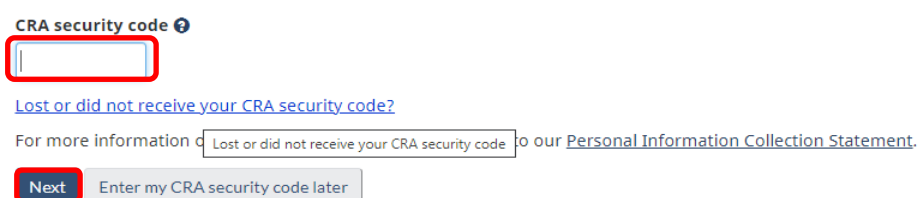

### Ex) CRA Letter sample

| *        | Canada Revenue<br>Agency                                     | Agence du revenu<br>du Canada                                                                                                    |  |
|----------|--------------------------------------------------------------|----------------------------------------------------------------------------------------------------|--|
| OTTAWA O | N K1A 1A2                                                    |                                                                                                    |  |
|          |                                                              | 000026                                                                                                    |  |
|          |                                                              | April 6, 2021                                                                                                    |  |
|          |                                                              |                                                                                                    |  |
|          |                                                              |                                                                                                    |  |
|          |                                                              |                                                                                                    |  |
| -        |                                                              |                                                                                                    |  |
|          |                                                              |                                                                                                    |  |
|          | Dear Sir or Mada                                             | n:                                                                                                    |  |
|          | Thank you for reg                                            | istering with the online services of the Canada Revenue Agency (CRA).                                                                                                    |  |
|          | To complete your                                             | registration:                                                                                                    |  |
|          | <ul> <li>Go to canada.</li> <li>Select the serv</li> </ul>   | ce you registered with.                                                                                                    |  |
|          | - If you registere                                           | d for a CRA user ID and password, select the CRA Login option.                                                                                                    |  |
|          | OR                                                           |                                                                                                    |  |
|          | - Follow the onlin                                           | d using the Sign-in Partner service, select the Sign-in Partner option.                                                                                                    |  |
|          | CRA security                                                 | code:                                                                                                    |  |
|          | Expiry date: J                                               | ıly 30, 2022                                                                                                    |  |
|          | To access the CF<br>the date shown all<br>code. Keep this le | A's online services in the future, you will simply need to login. This code expires on<br>bove and you can use it for other CRA login services that ask for a CRA security<br>tter with your records. |  |
|          | To ensure your pe<br>information with a                      | ersonal information is safe, do not share your CRA security code or your login<br>nyone, including any representatives you may have authorized.                                                       |  |
|          | If you need help of                                          | r have not recently registered with the CRA's online services, call 1-800-959-8281.                                                                                                    |  |
|          | If you're calling fro                                        | om outside Canada and the United States, call us collect at 613-940-8495.                                                                                                    |  |
|          | The TTY (teletype                                            | writer) number is 1-800-665-0354.                                                                                                    |  |
|          |                                                              |                                                                                                    |  |
|          |                                                              |                                                                                                    |  |
|          |                                                              |                                                                                                    |  |
|          |                                                              |                                                                                                    |  |
|          |                                                              |                                                                                                    |  |
|          |                                                              |                                                                                                    |  |
|          |                                                              |                                                                                                    |  |
|          |                                                              |                                                                                                    |  |
|          |                                                              |                                                                                                    |  |
|          |                                                              |                                                                                                    |  |
|          | C                                                            |                                                                                                    |  |
|          | Canada                                                       | T1114-1 E (17)X                                                                                                    |  |

## 2. 선택사항 (보안상 위험이 있을 경우 Email 로 알림 받고 싶은 경우)

## 1) 이메일주소 입력 후 Next 클릭

# **Register email address**

Help with this page

When you register an email address:

- We will send an email when there is eligible correspondence available to view in My Account 🥹

| <ul> <li>We will stop sending most paper mail</li> <li>We will send an email when important changes are made on your account ?</li> </ul>  |
|----------------------------------------------------------------------------------------------------|
| * Email address ( <mark>required</mark> )                                                                                                  |
|                                                                                                    |
| Privacy notice                                                                                                    |
| <u>Terms of use</u>                                                                                                    |
| Next                                                                                                    |
| 2) 이메일 주소확인 후 confirm 하고 Submit 클릭                                                                                                    |
| Register email address - review                                                                                                    |
| Help with this page                                                                                                    |
|                                                                                                    |
| The email address you provided is:                                                                                                    |
| Make corrections                                                                                                    |
| ► Terms of use                                                                                                    |
| * Confirmation (required)                                                                                                    |
| I have read and agreed to the above Terms of use.                                                                                          |
|                                                                                                    |
| Previous Submit                                                                                                    |
| Screen ID: MOM.3                                                                                                    |
| Version: 2021-04-07                                                                                                    |
|                                                                                                    |
| 3) 이메일 등록 Confirmation                                                                                                    |
| Register email address - confirmation                                                                                                    |
| Help with this page 🗹                                                                                                    |
| You have successfully registered your email address:                                                                                       |
| We will send a confirmation email to the above address within 24 hours.                                                                    |
| To make sure our emails reach your inbox safely, please add these email addresses to your address book, contact list, or safe sender list: |
| CRA.DoNotReply-NePasRepondre.ARC@canada.ca<br>do_not_reply-ne_pas_repondre@cra-arc.gc.ca                                                   |

If we had correspondence ready to send to you before you registered, you may receive that correspondence by paper mail.

To view correspondence:

View Mail

## 3. My CRA Account 에 모든 항목에 대한 접근 권한이 생김. 끝!

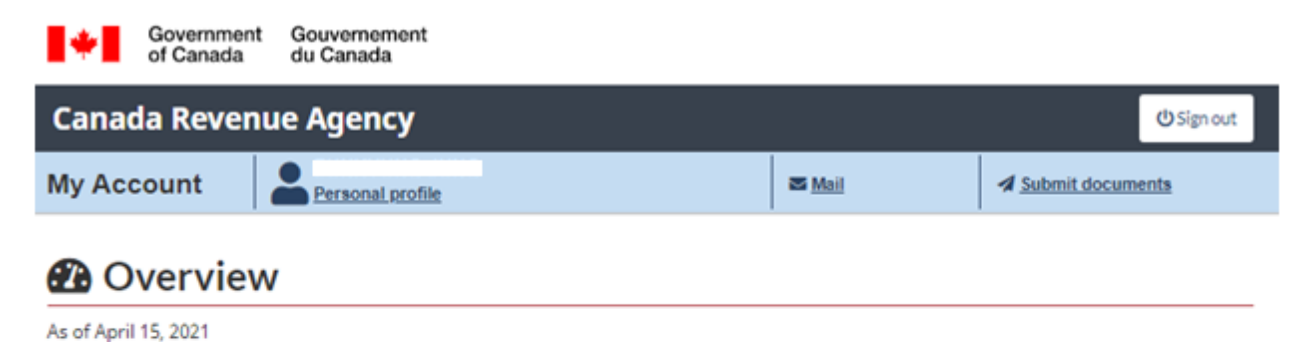

1 Looking to apply for COVID-19 Support benefits?

To learn more about COVID-19 support benefits and to apply, visit our new COVID-19 Support page.

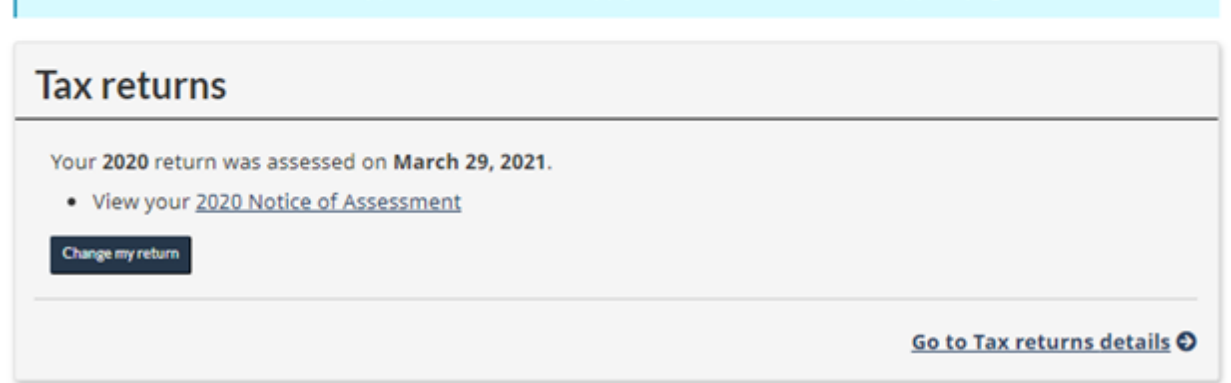